# mSzofic

Tutorial: Jak podpisywać dokumenty w portalu mSzafir?

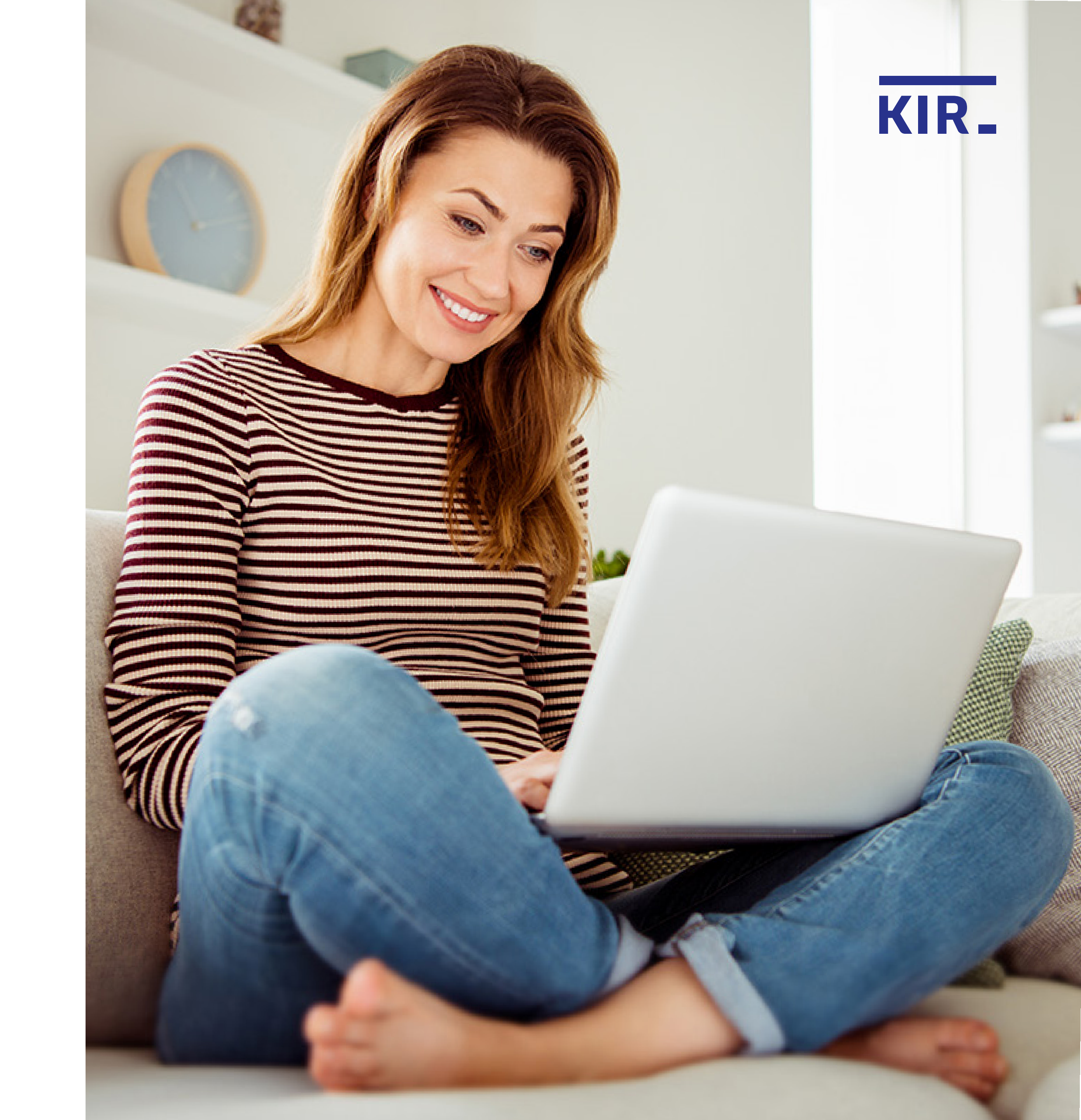

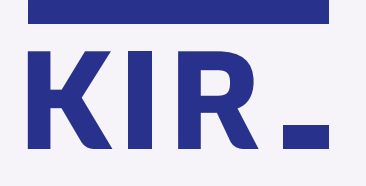

Wejdź na https://www.mszafir.pl/ i zaloguj się do portalu mSzafir.

Nowy wymiar elektronicznego podpisu Jedyny podpis dostępny w pełni online, który wykorzystasz także jednorazowo

O mSzafir

mSzofir

Jak podpisać dokumenty

FAQ Dla kogo

Kontakt

Zaloguj się do portalu mSzafir  $\rightarrow$ 

8

Aktywuj aplikację mobilną  $\rightarrow$ 

Kup teraz podpis w chmurze

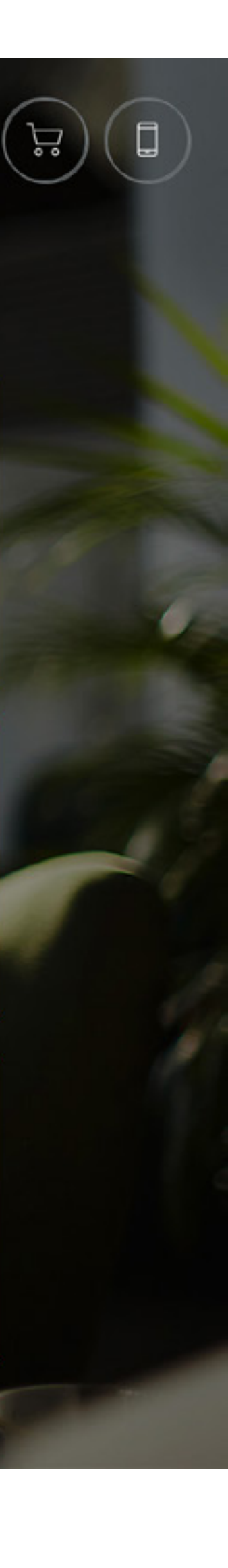

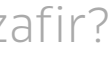

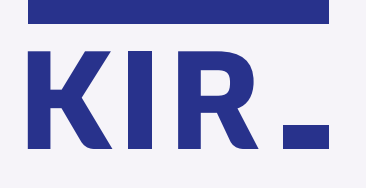

## Uruchom aplikację mobilną i podaj PIN, a następnie zaloguj się do portalu, wpisując 6-cyfrowy kod wygenerowany w aplikacji. Potwierdź logowanie w aplikacji.

## Nowy wyr elektronicz

Formalności ograniczor

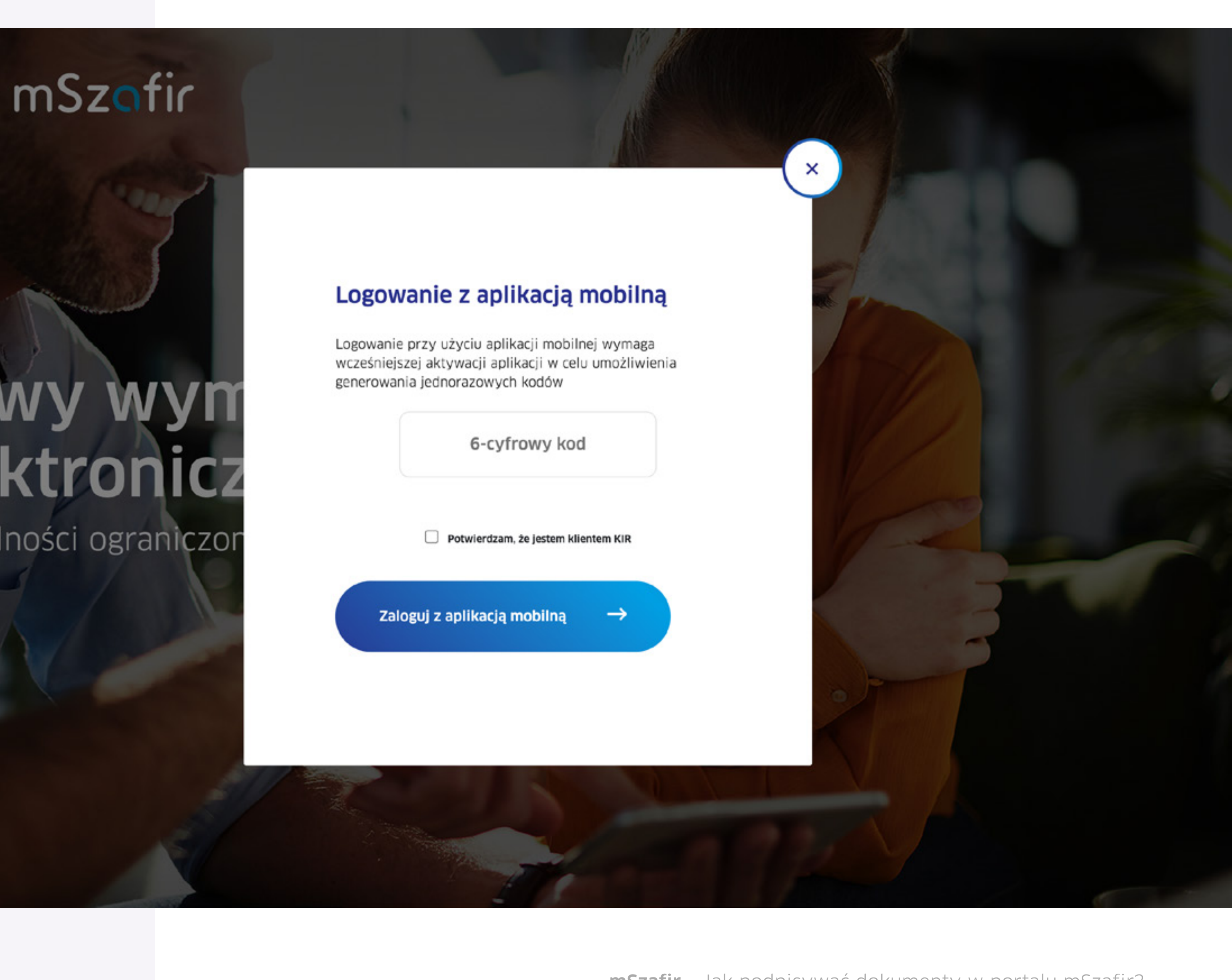

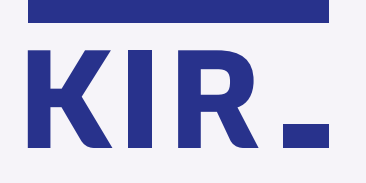

mSzofir

Krok 3

Zaznacz wybrane dokumenty z listy. Jednocześnie możesz podpisać od 1 do 20 dokumentów.

> mSzafir - elektroniczny podpis Usługa elektronicznego podpisu mSzafir realizowana jest przez Krajową Izbę Rozliczeniową S.A.

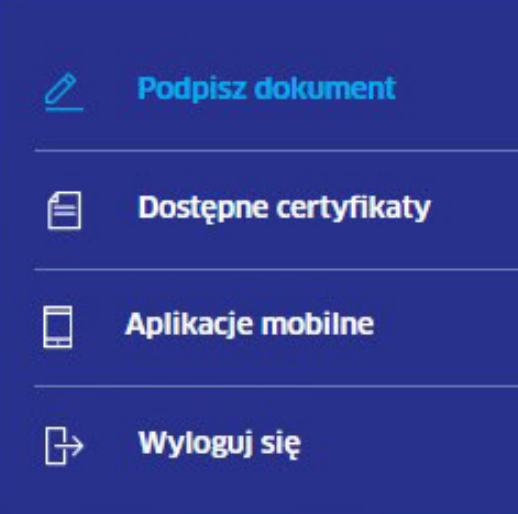

|                     | ; PNOPL-98765432198  | ~                    |
|---------------------|----------------------|----------------------|
| Ważność certyfikatu | od: 22/01/2020 00:11 | do: 22/01/2022 00:11 |
| Nr seryjny:         | 4f6f 10ee            |                      |
| Limit podpisów:     | 1970/2000            |                      |

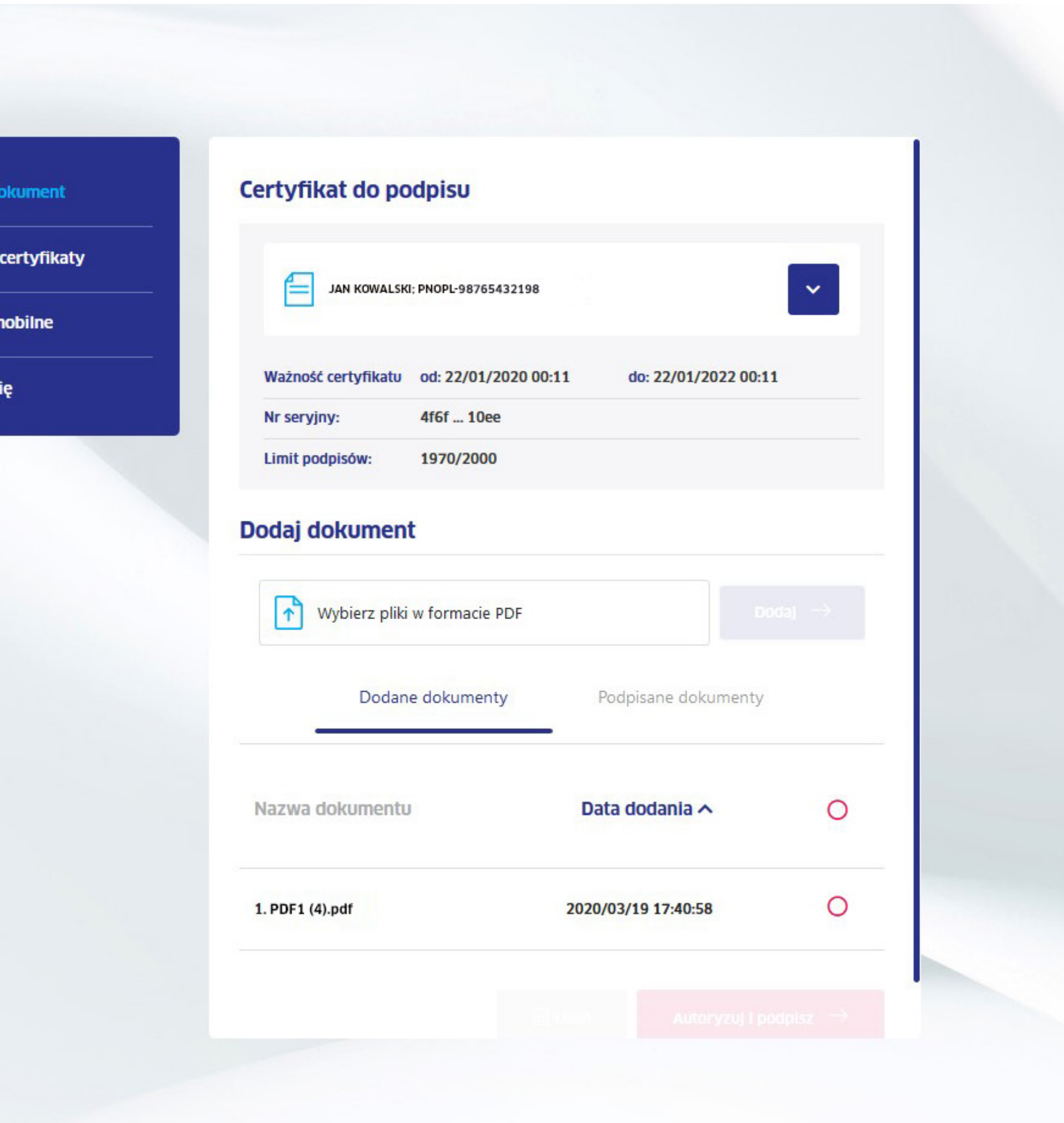

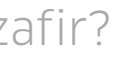

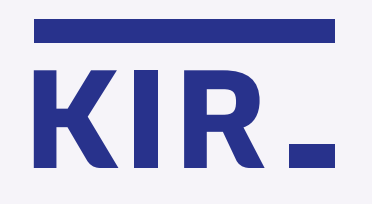

mSzofir

Krok 4

Kliknij "Autoryzuj i podpisz".

> mSzafir - elektroniczny podpis Usługa elektronicznego podpisu mSzafir realizowana jest przez Krajową izbę Rozliczeniową S.A.

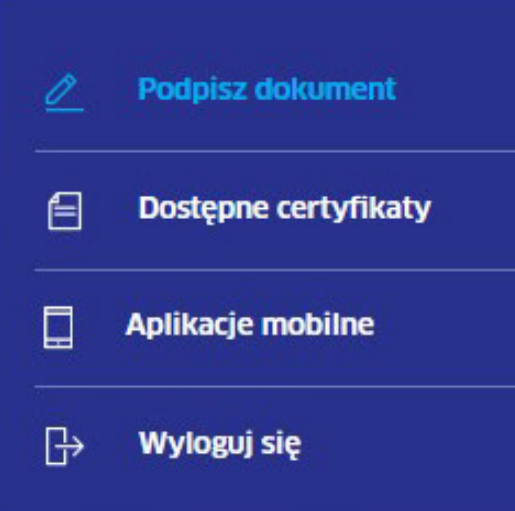

|                     | ; PNOPL-98765432198  |                      | * |
|---------------------|----------------------|----------------------|---|
| Ważność certyfikatu | od: 22/01/2020 00:11 | do: 22/01/2022 00:11 |   |
| Nr seryjny:         | 4f6f 10ee            |                      |   |
| Limit podpisów:     | 1970/2000            |                      |   |

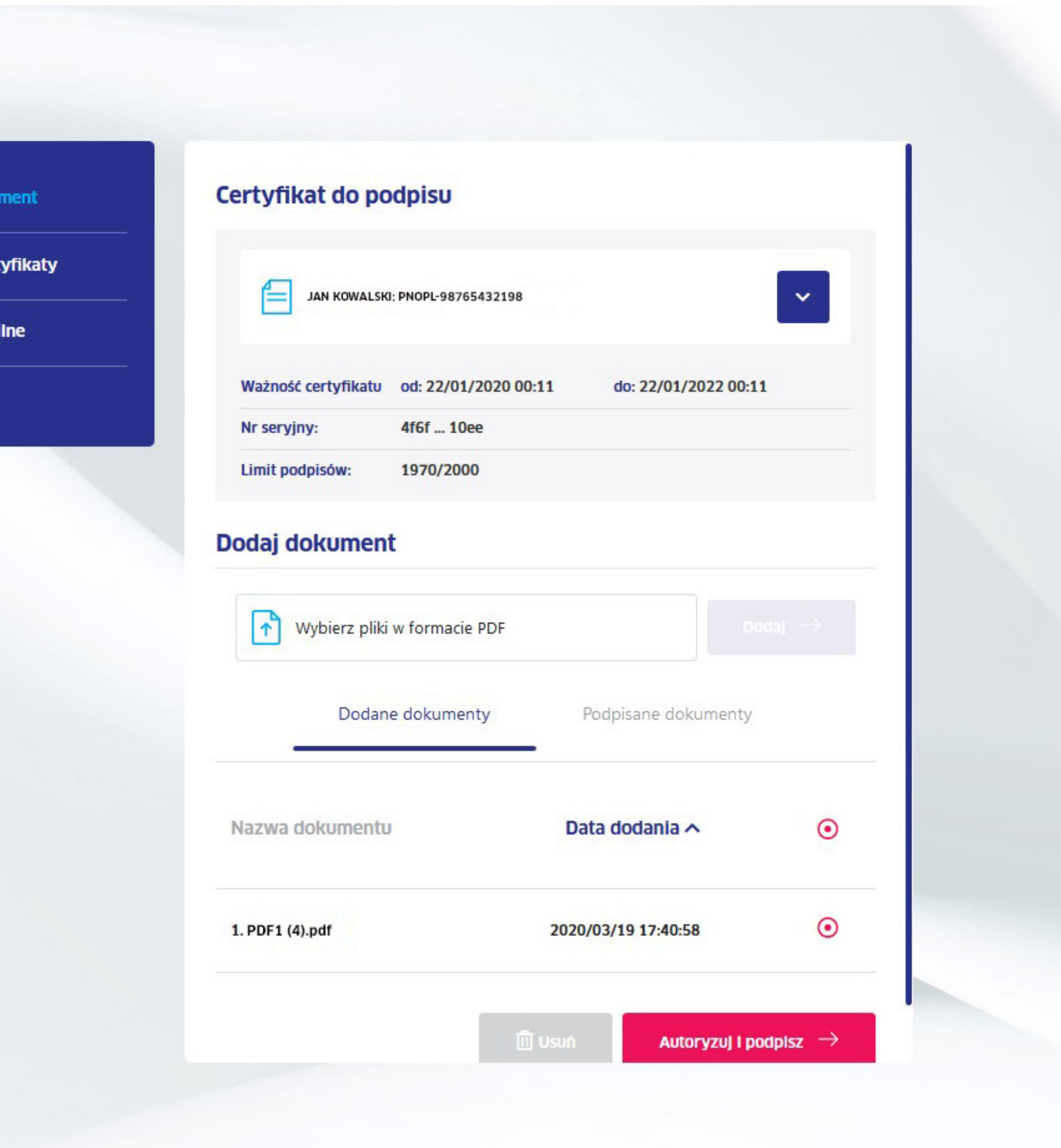

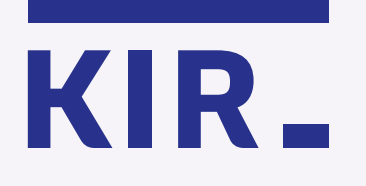

Zaznacz, że zapoznałeś(aś) się z treścią dokumentów, które chcesz podpisać. Możesz obejrzeć zawartość podpisywanego dokumentu klikając na obraz.

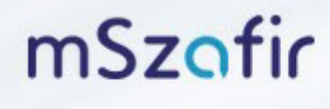

mSzafir - elektroniczny podpis

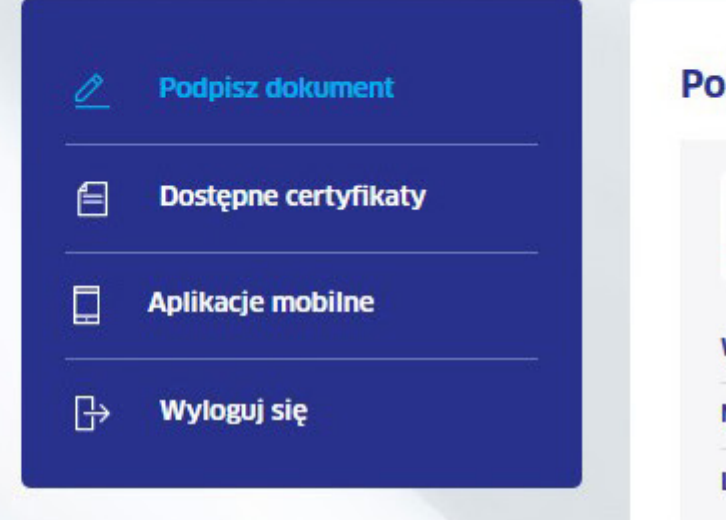

### Podpisz dokument

| LIMIT POOPISOW:                        | 1970/2000 |             |
|----------------------------------------|-----------|-------------|
| Lista dokumer                          | ntów      |             |
|                                        |           |             |
| Vybrany dokun                          | nent      |             |
| <b>Vybrany dokun</b><br>azwa dokumentu | nent      | Liczba stro |

Zapoznałem(am) slę z treścią dokumentu

Autoryzuj za pomocą:

Aplikacja moblina  $\, 
ightarrow \,$ 

Usługa elektronicznego podpisu mSzafir realizowana jest przez Krajową Izbę Rozliczeniową S.A.

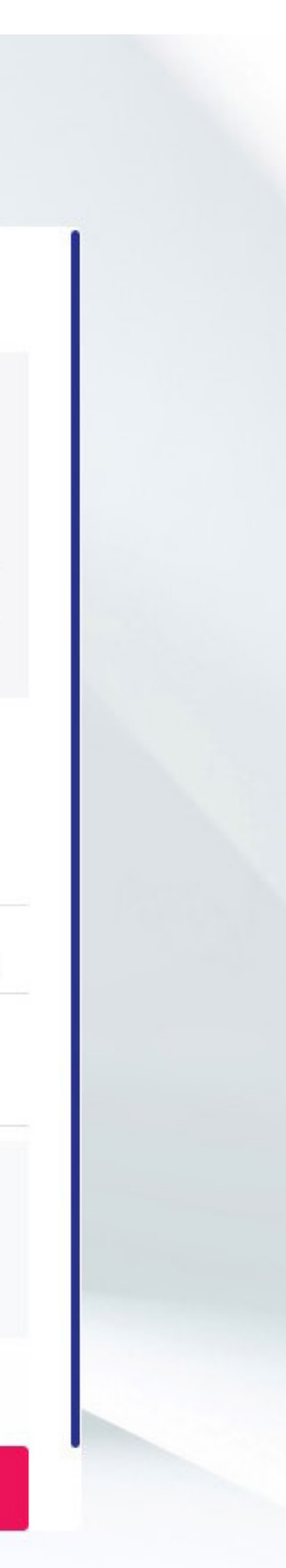

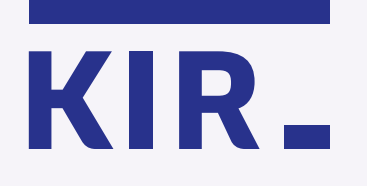

Uruchom aplikację mobilną na telefonie, wprowadź kod wygenerowany w aplikacji i kliknij **"Autoryzuj".** 

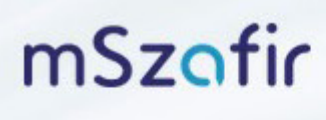

mSzafir - elektroniczny podpis

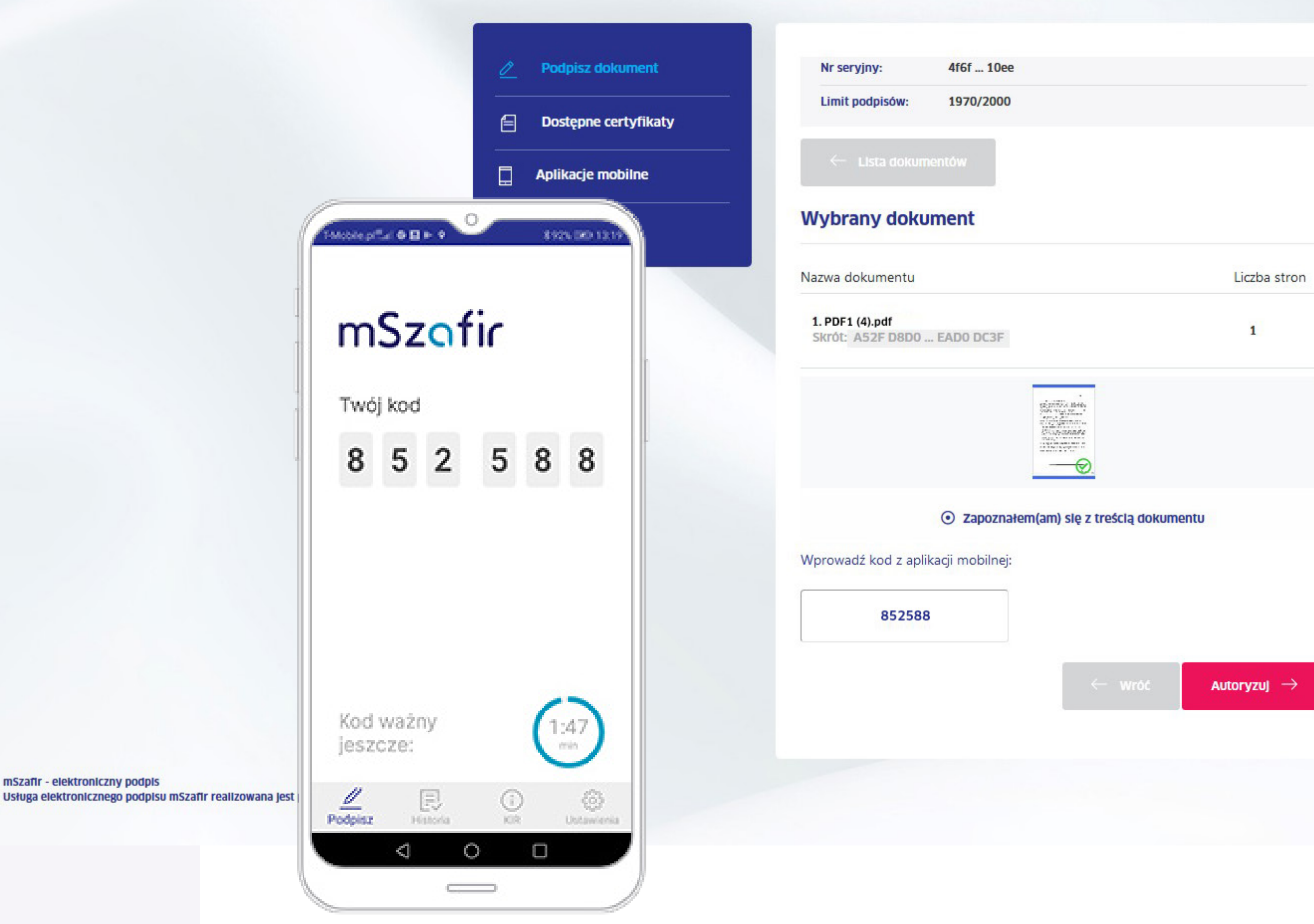

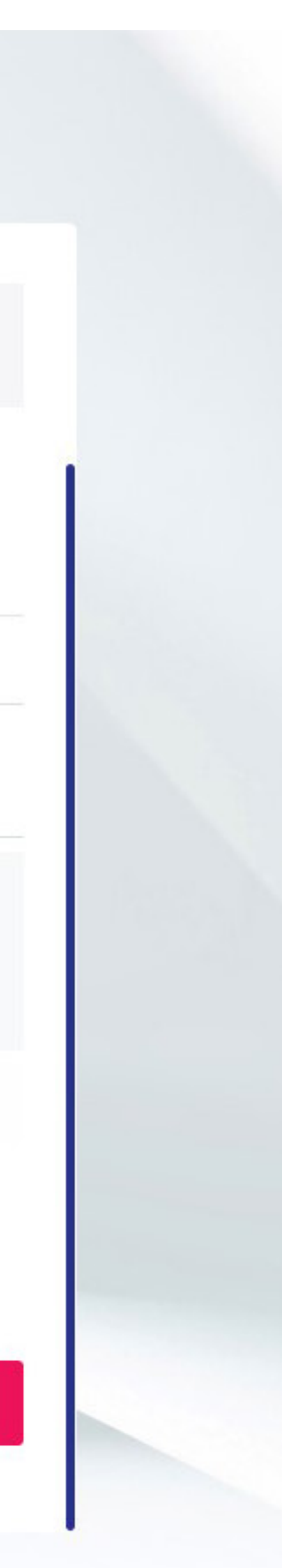

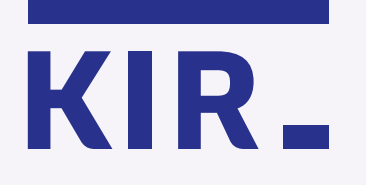

Potwierdź podpisanie dokumentów w aplikacji mobilnej na telefonie.

mSzafir

mSzafir - elektroniczny podpis Usługa elektronicznego podpisu mSzafir realizowana jest przez Krajową izbę Rozliczeniową S.A.

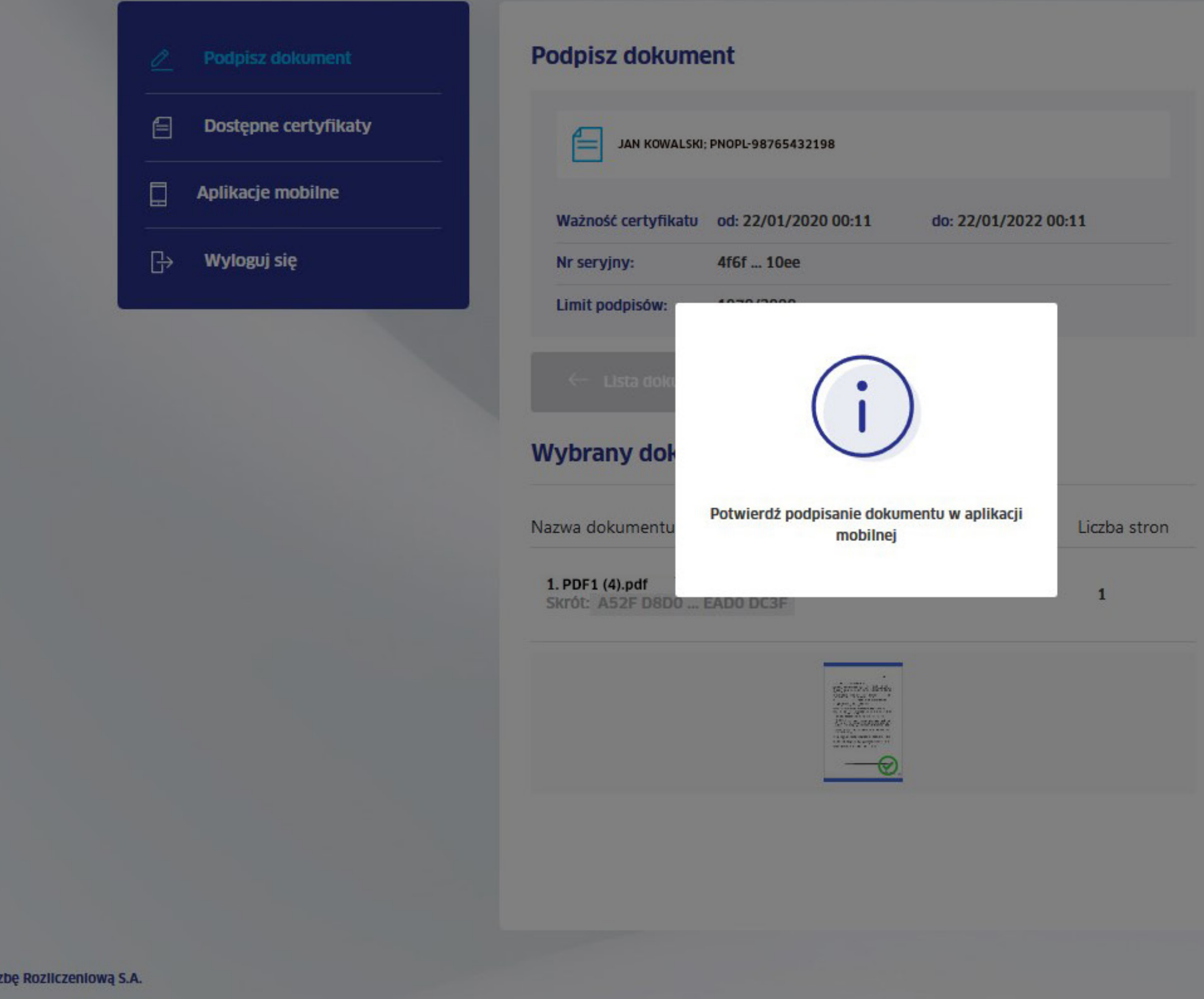

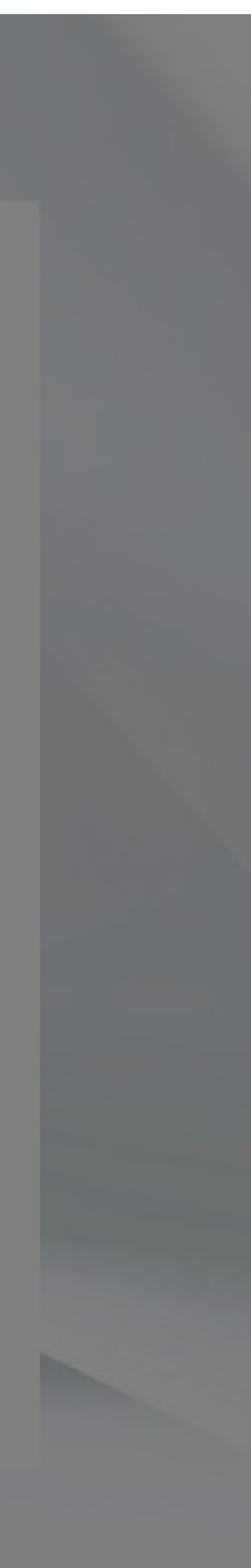

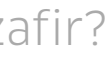

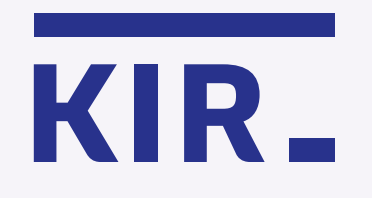

Dokumenty zostały podpisane prawidłowo.

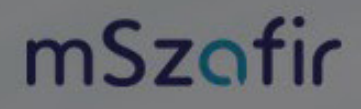

mSzafir - elektroniczny podpis Usługa elektronicznego podpisu mSzafir realizowana jest przez Krajową izbę Rozliczeniową S.A.

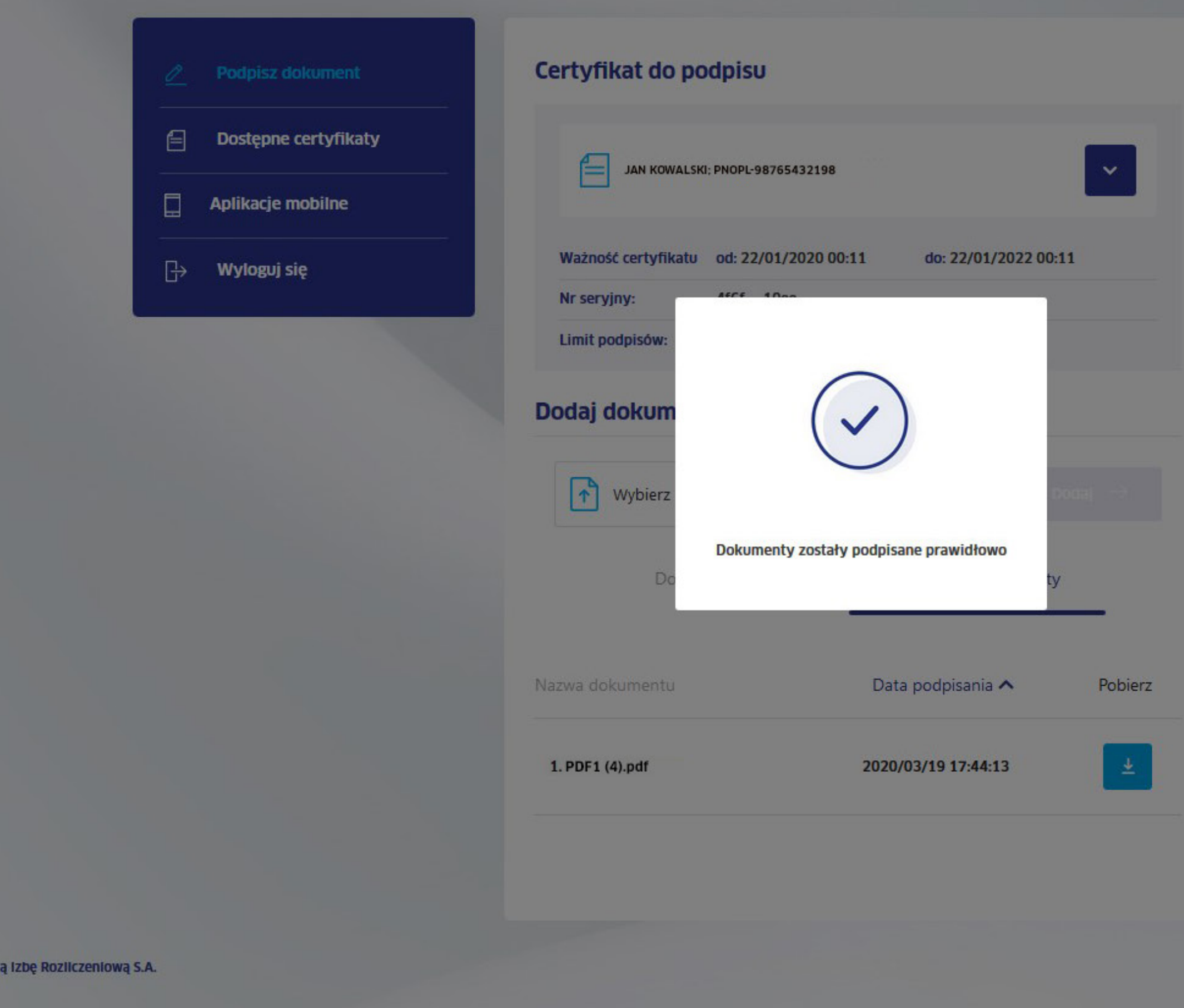

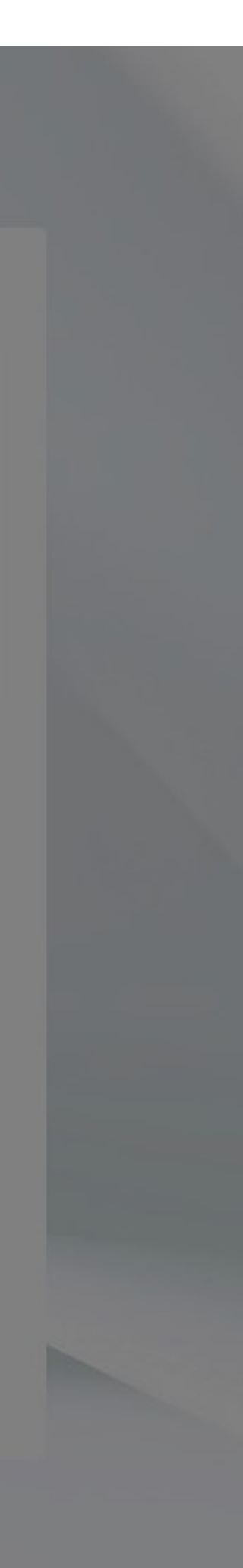

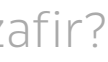

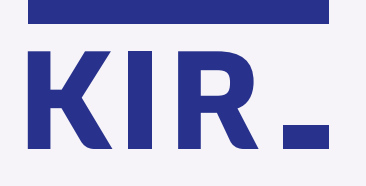

mSzofir

Krok 9

Teraz możesz pobrać i zapisać podpisane dokumenty w wybranym miejscu. **Dokumenty są** dostępne w zakładce Podpisane dokumenty przez 24 godziny.

> mSzafir - elektroniczny podpis Usługa elektronicznego podpisu mSzafir realizowana jest przez Krajową Izbę Rozliczeniową S.A.

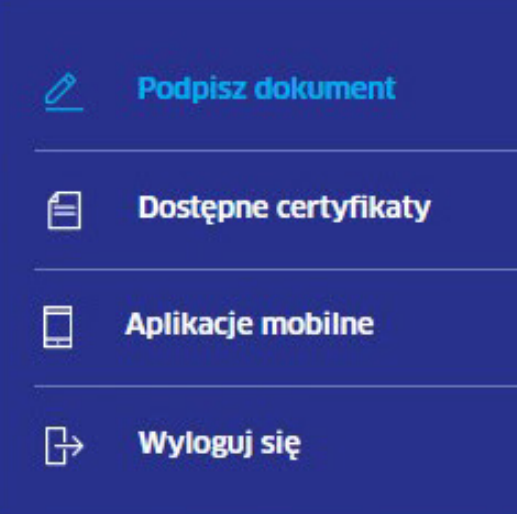

|                     | ; PNOPL-98765432198  | ~                    |
|---------------------|----------------------|----------------------|
| Ważność certyfikatu | od: 22/01/2020 00:11 | do: 22/01/2022 00:11 |
| Nr seryjny:         | 4f6f 10ee            |                      |
| Limit podpisów:     | 1969/2000            |                      |

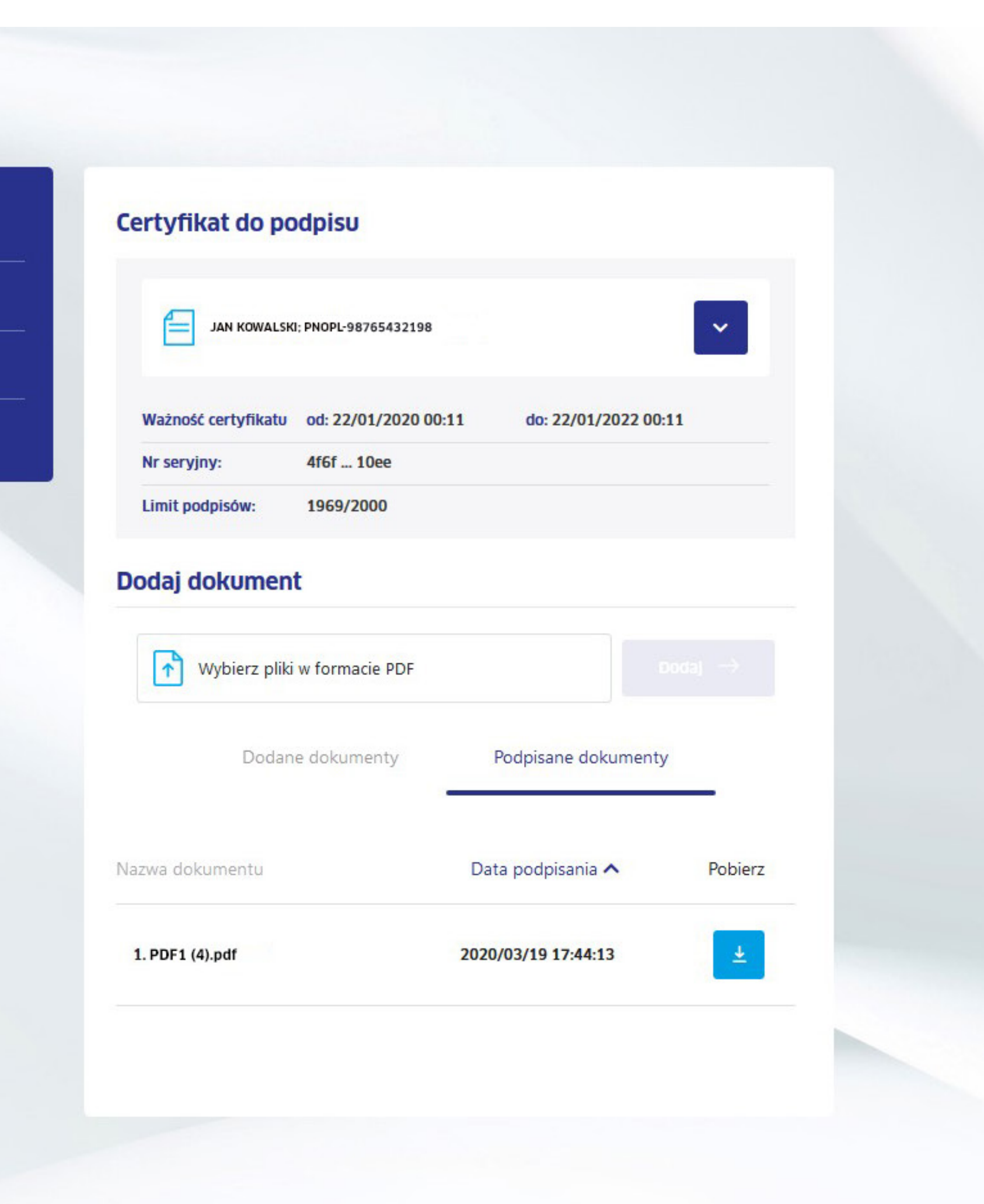

## mSzafir

więcej na **www.mszafir.pl** 

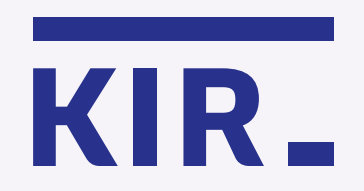

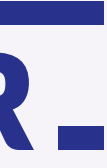